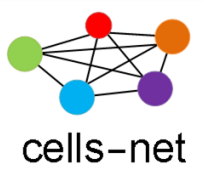

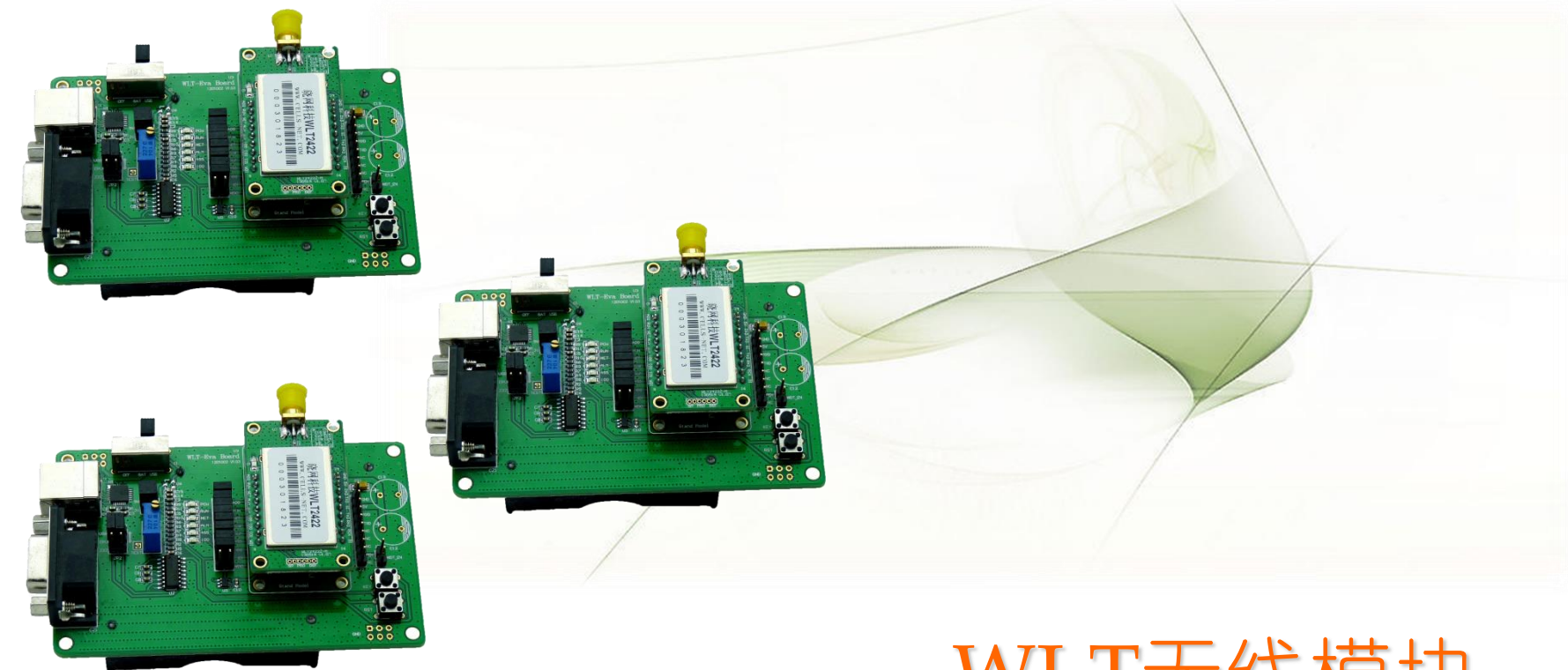

# WLT无线模块 评估套件快速使用指南

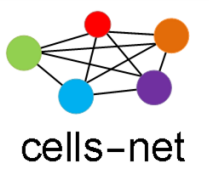

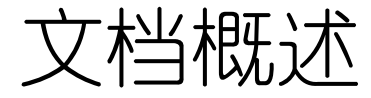

WLT系列模块是晓网电子推出的覆盖各种无线应用场合的ZigBee模块,包括+8dbm和+22dbm大小功率模块,根据尺寸和天线接口的不同,总计十多种模块可供客户选择。

为方便客户评估模块的各项功能:数据传输、AD及GPIO控制、通讯距离等,我们配套推出WLT系列评估板,接下来我们将来了解如何使用这套评估板。

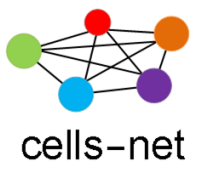

软硬件一览表

在开始使用评估板之前,首先保证您拥有以下软硬件:

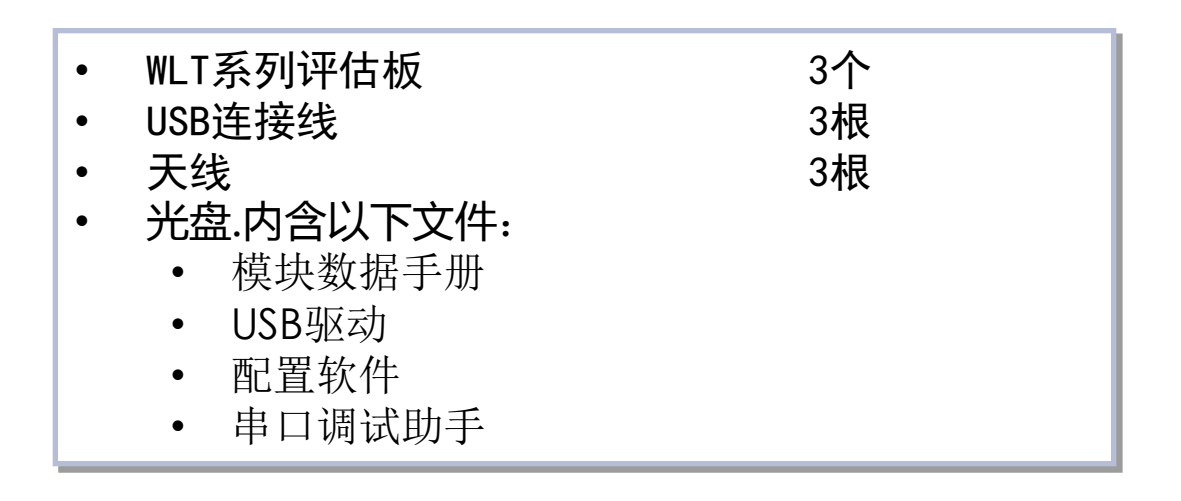

📿 如果缺少某些软硬件,请联系销售或技术支持。

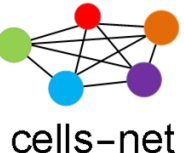

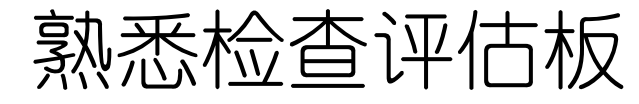

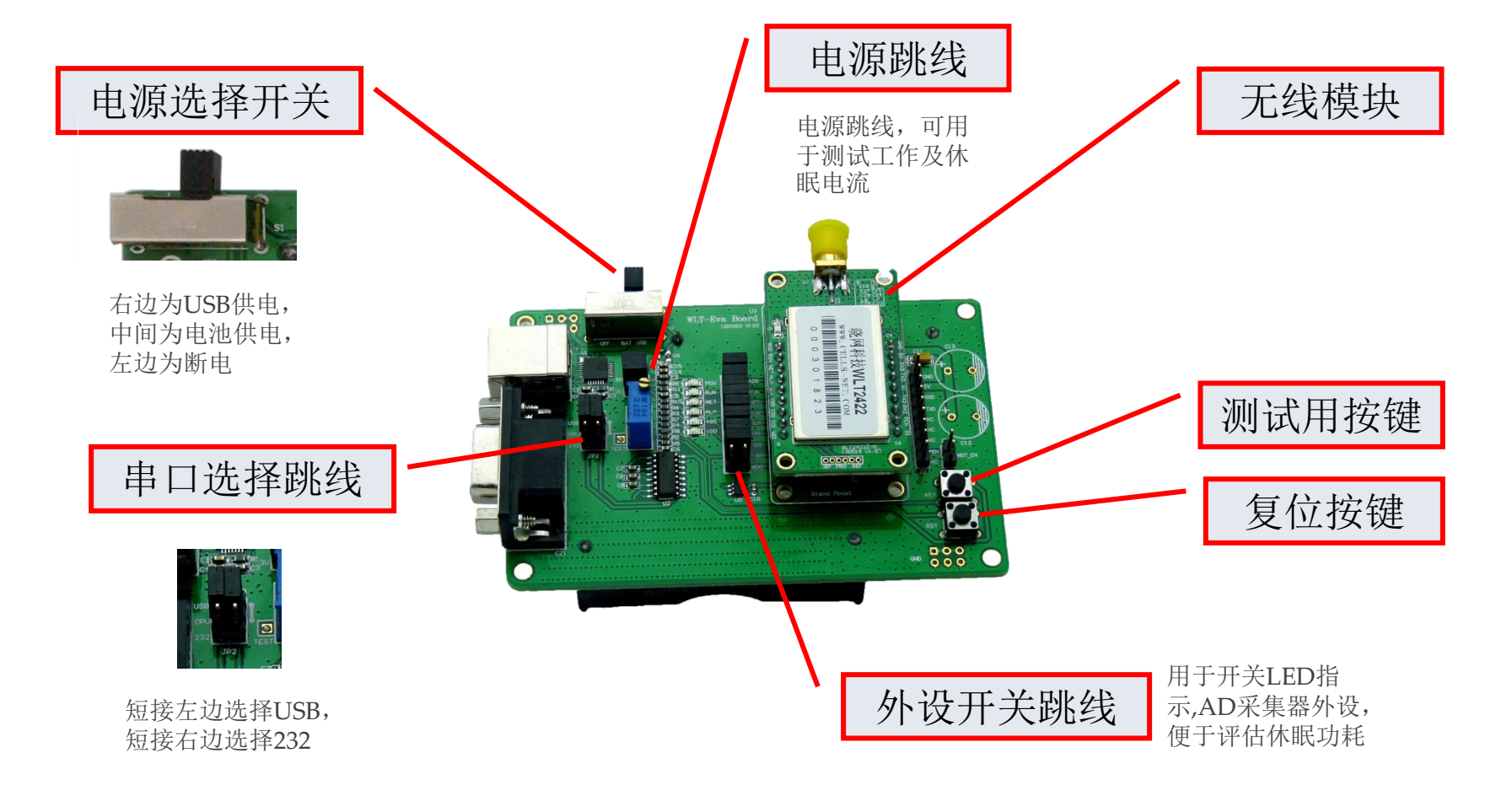

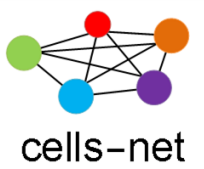

操作流程

通过接下来的操作步骤演示,您将掌握:

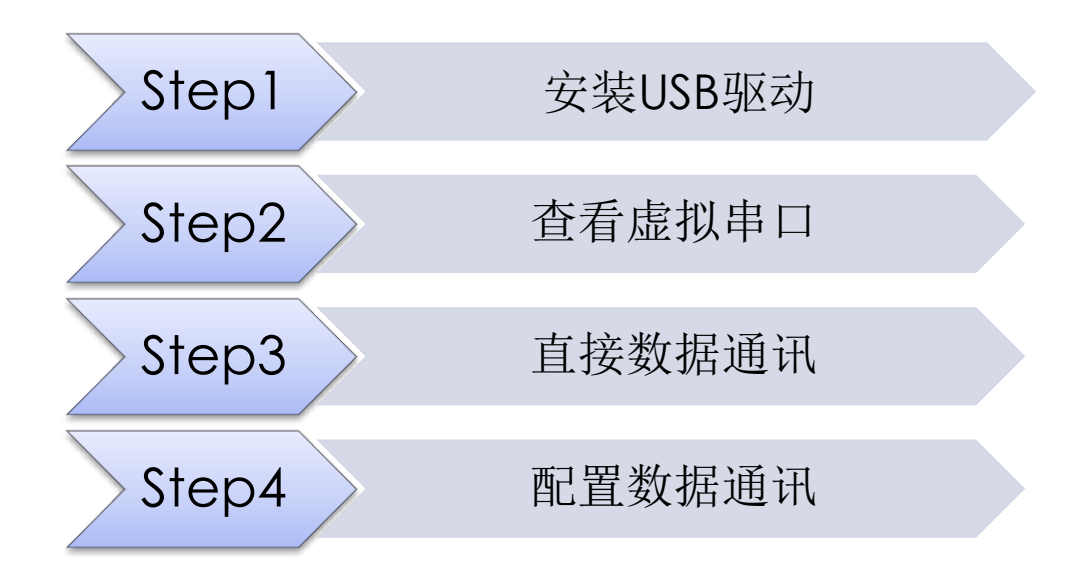

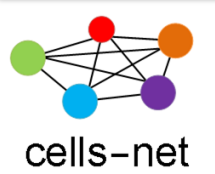

### Step1.安装USB驱动

- 1. 将产品光盘装入光驱,在"驱动及配置软件\USB Driver"目录下,运行驱动 程序CP2101\_Drivers.exe;
- 2. 运行完之后,通过USB线将评估板插入电脑,电源开关拨至右边,PC弹出 "找到新的硬件向导"窗口,按照以下步骤操作;
- A)选择"否,暂时不";
- B)选择"从列表或指定位置安装";

| 50 | <u> </u>                                                                                |
|----|-----------------------------------------------------------------------------------------|
|    | Yindows 裕遇过在计算机,硬件安装 CD 或 Windows<br>Update 网络 在悠允许的情况下)上查找未搜索当前和更<br>新的软件。<br>阅读泡虹流载   |
| A  | Vindeys 可以運搬到 Nindeys Update 以放索软件吗?<br>C 是,仅这一次(2)<br>C 是,这一次和每次连接设备时(2)<br>定 活,發时不(5) |
|    | 鼻击 "下一步" 继续。                                                                            |

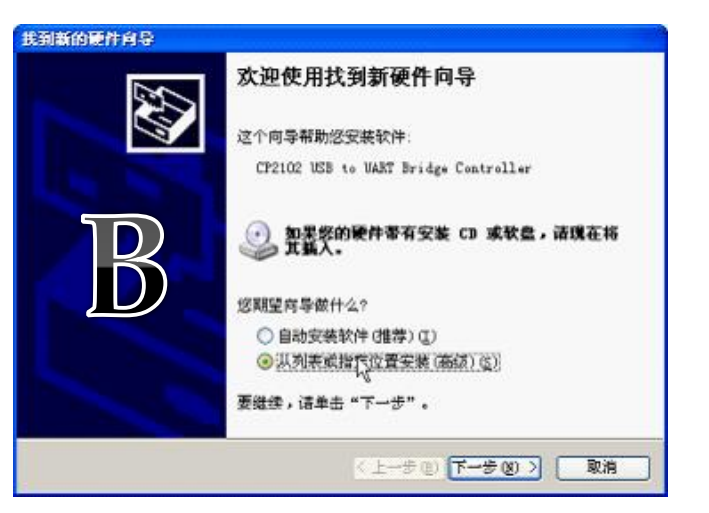

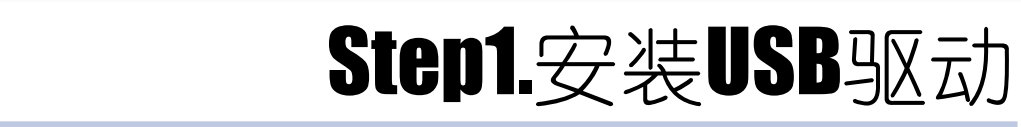

cells-net

• C)选择路径C:\Cygnal\CP2101\WIN

| 我到新的硬件内容<br>法注释你的教史和完美法面。                                                                                                    | 硬件安装                                                                                                    |
|----------------------------------------------------------------------------------------------------|----------------------------------------------------------------------------------------------------|
| ● 在这些位置上搜索最佳驱动程序 (2)。<br>使用下列的复数程限和域扩展默认继索,包括本机器径和可称动媒体。会安装找<br>和的最佳驱动程序。<br>● 搜索可称动媒体 献盘、CD-EOM) (8)<br>● 在继来中包括这个位置 (2):<br>C:\Cygnal\CP2101\WIM<br>● 西提索, 我要自己选择要安装的强动程序 (2)。<br>选择这个法项以便从列索中选择设备强动程序。Windews 不能保证您新选择的弱<br>动程序与您的硬件量匹配。 | 正在为此硬件安装的软件:<br>Cygnal USB Composite Device<br>没有通过 Windows 数标测试,无法验证它同 Windows XP<br>你相容性。(告诉我为什么这个测试很重要。)<br>经续安装此软件会立即或在以后使系统变得不稳定。<br>icrosoft 建议您现在停止此安装,并同操件供应商<br>联系,以获得通过 Windows 数标测试的软件。 |
| (上一步 02) 下一步 02) 入 取消                                                                                                    | 仍然继续(2) 停止安装(3)                                                                                                    |

• D)选择"仍然继续",完成安装;

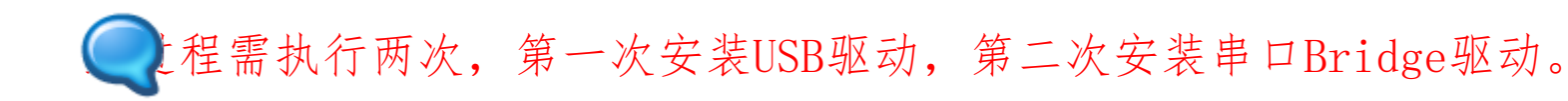

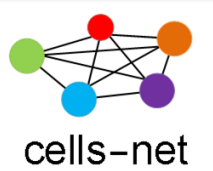

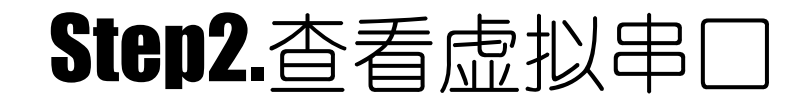

1. 打开电脑的"设备管理器",查看生成的串口:

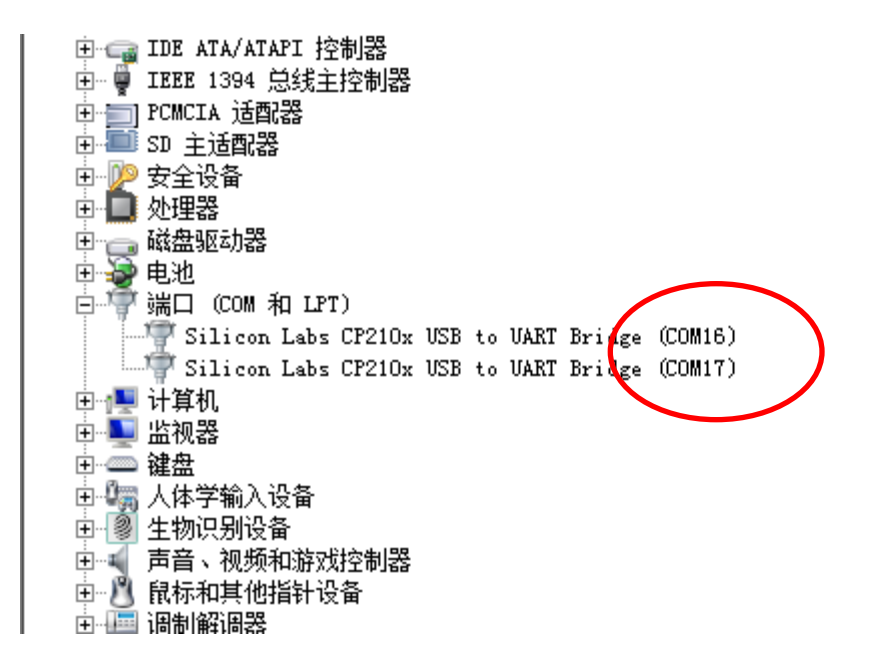

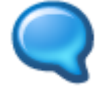

生成的COM口不一定是COM16或COM17,各用户电脑各有不同。

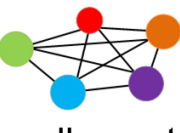

Step3.直接数据通讯

#### cells-net

1. 如果您是第一次拿到评估板,可以直接通讯,运行串口软件(位于"\**驱动及配 置软件**"目录下),按照【115200,8,无,1】格式打开串口;

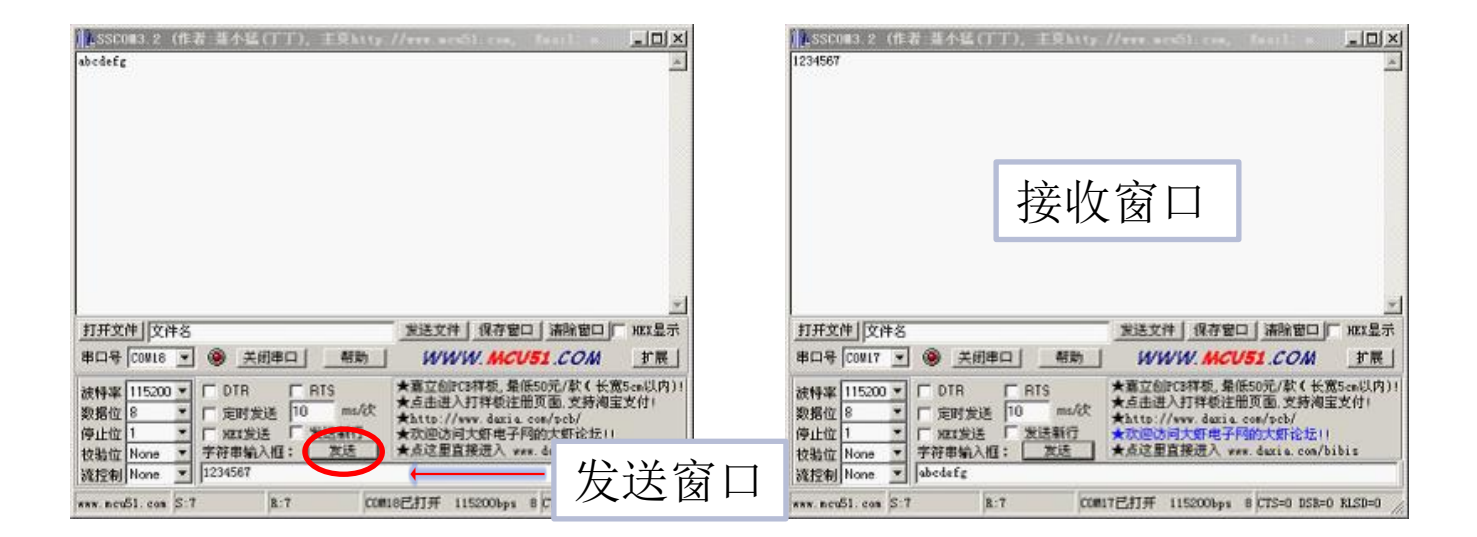

- 2. 在发送窗口输入数据,点击发送,另外一个接收窗口看到数据。
- 3. 至此,直接数据通讯测试完成。
- 4. 如果您的评估板被更改过配置,请参考Step4"配置数据通讯"。

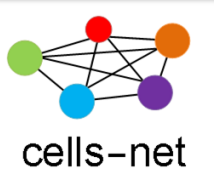

Step4.配置数据通讯

如果需要更改参数,则需要使用配置软件WltZigBeeCfg(位于光盘"驱动 及配置软件"目录下WltZigBeeCfgVX.XX)进行配置。

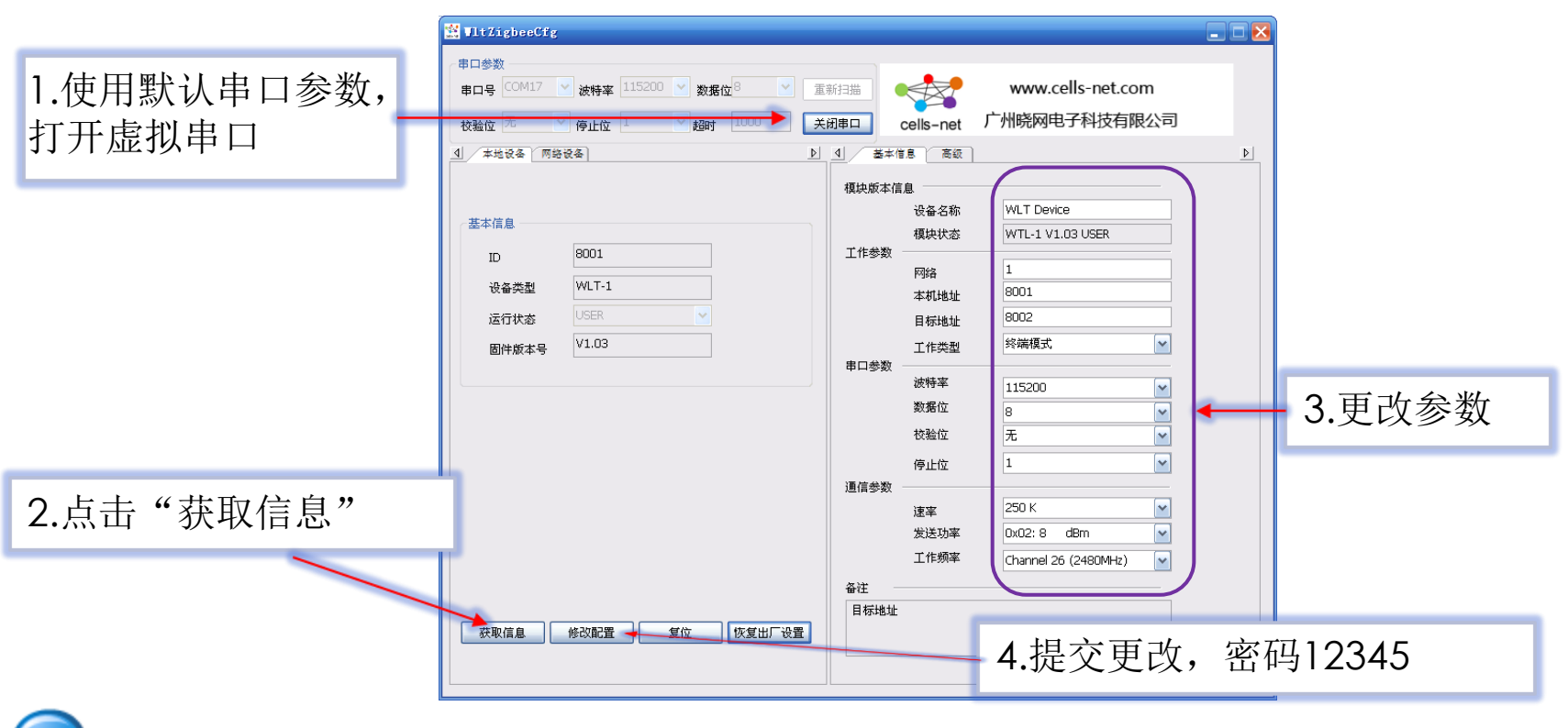

配置参数的说明见各个模块的数据手册,参数配置原则见下页。

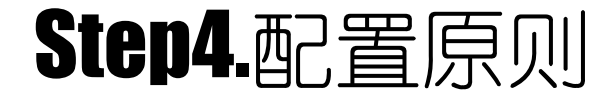

cells-net

通讯双方称为A、B节点,其参数配置应如下图所示:

|      | 「信息」「高級」     |                                |   |          | 息 高级                |                                | ((( | B ))) |
|------|--------------|--------------------------------|---|----------|---------------------|--------------------------------|-----|-------|
| 模块版本 | 信息           |                                |   | 模块版本信    | 息                   |                                |     |       |
|      | 设备名称<br>模块状态 | WLT Device<br>WTL-1 V1.03 USER | ] | 7448     | 设备名称<br>模块状态        | WLT Device<br>WTL-1 V1.03 USER |     |       |
| 工作参数 | 网络本柑地址       | 1                              |   | LIFSE    | 网络                  | 1                              |     |       |
|      | 目标地址<br>工作类型 | 8002<br>终端模式                   |   | <b></b>  | 目标地址<br>工作类型        | 8001<br>终端模式                   | ~   |       |
|      | 波特率<br>数据位   | 115200 ¥                       | 1 | - 甲山参数 · | 波特率<br>数 <b>据</b> 位 | 115200<br>8                    | ~   |       |
|      | 校验位<br>停止位   | 无<br>1                         | ] | 不定分数     | 校验位<br>停止位          | 无<br>1                         | ~   |       |
| 通信参数 | 速率<br>发送功率   | 250 K                          |   | 通信梦致     | 速率<br>发送功率          | 250 K<br>0x02: 8 dBm           | ~   |       |
|      | 工作频率         | Channel 26 (2480MHz)           |   | 友計       | 工作频率                | Channel 26 (2480MHz)           | ~   |       |

除本机地址和目标地址需要交叉外,A、B节点的网络和工作频率必须一致。

www.cells-net.com

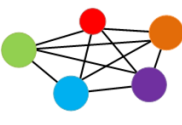

### Step4.配置后数据通讯

#### cells-net

1. 更改完配置后,运行串口软件(位于"\**驱动及配置软件**"目录下),按照 【115200,8,无,1】格式打开串口;

| LSSCOW3.2 (作者 基本紙(丁丁), 主要http://www.acc51.com, Tauriting | 】LSSCOM3.2(作者 莫小延(丁丁),主要kttp://www.wrd5l.row, feerline |
|----------------------------------------------------------|--------------------------------------------------------|
| abcdefg 💌                                                | 1234567                                                |
|                                                          | 接收窗口                                                   |
|                                                          |                                                        |
| 第口号 COULE ▼ ● 美朗串ロ 帮助 WWW.MCU51.COM 扩展」                  | 串口号 [CONIT ▼ ⑧ 美術串口 帮助 WWW.MCU51.COM 扩展]               |
| 被特率                                                      |                                                        |

- 2. 在发送窗口输入数据,点击发送,另外一个接收窗口看到数据。
- 3. 至此,配置数据通讯测试完成。

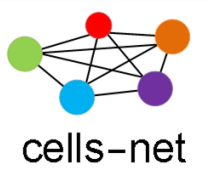

## 感谢使用晓网电子产品

恭喜您完成《WLT无线模块评估套件快速使用》培训,如在使用过程 中出现任何问题,请通过以下方式联系我们:

- 电话: 020-82186181
- 邮件: <u>ZigBee@cells-net.com</u>
- <u>Sales@cells-net.com</u>
- 网站: <u>www.cells-net.com</u>